# Manuale di istruzioni

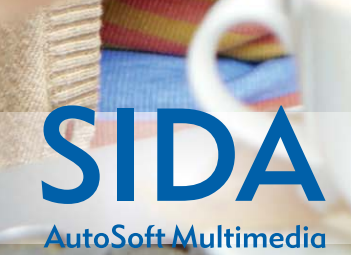

## La tua Preparazione completa

#### Installazione SIDA Quiz App

 Accedi allo store del tuo smartphone o tablet, cerca SIDA Quiz App e installa gratuitamente l'applicazione.

SIDA UZAPP

Clicca sull'icona

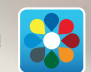

ed entra nell'app.

#### Fai i quiz dove e quando vuoi!

Scarica e installa SIDA Quiz App su tutti i tuoi dispositivi mobili e accedi con il tuo account patenteONLINE.it

#### Creazione account

Crea un account **patenteONLINE.it** per avere accesso alle schede quiz e a tutte le informazioni ad esse relative.

Per creare un account **patenteONLINE.it** scegli l'opzione **REGISTRATI.** 

#### Inserisci:

- il codice di attivazione
- una login (max 12 caratteri)
- una password (max 8 lettere e/o numeri)
- un indirizzo e-mail valido.

Il tuo indirizzo e-mail verrà utilizzato solo per inviarti le tue credenziali di accesso. Questi dati saranno trattati secondo la normativa vigente in materia di privacy e non saranno utilizzati per scopi promozionali o commerciali.

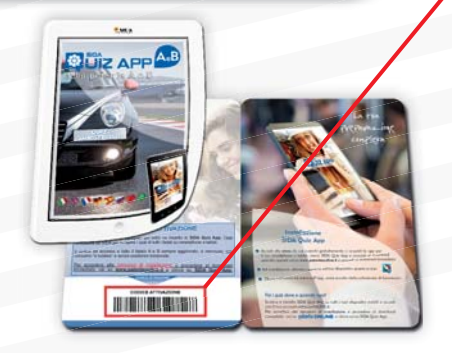

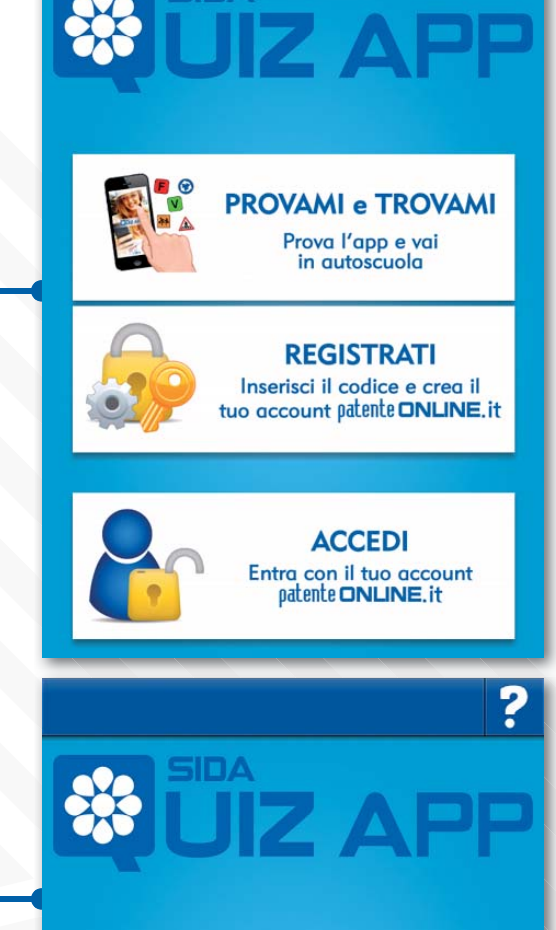

**SIDA** 

Codice di attivazione

Login

Password

mail

Login: massimo 12 caratteri. Password: massimo 8 lettere e/o numeri.

Registrati

Non ho il codice

Hai già un account? Premi qui.

## Login

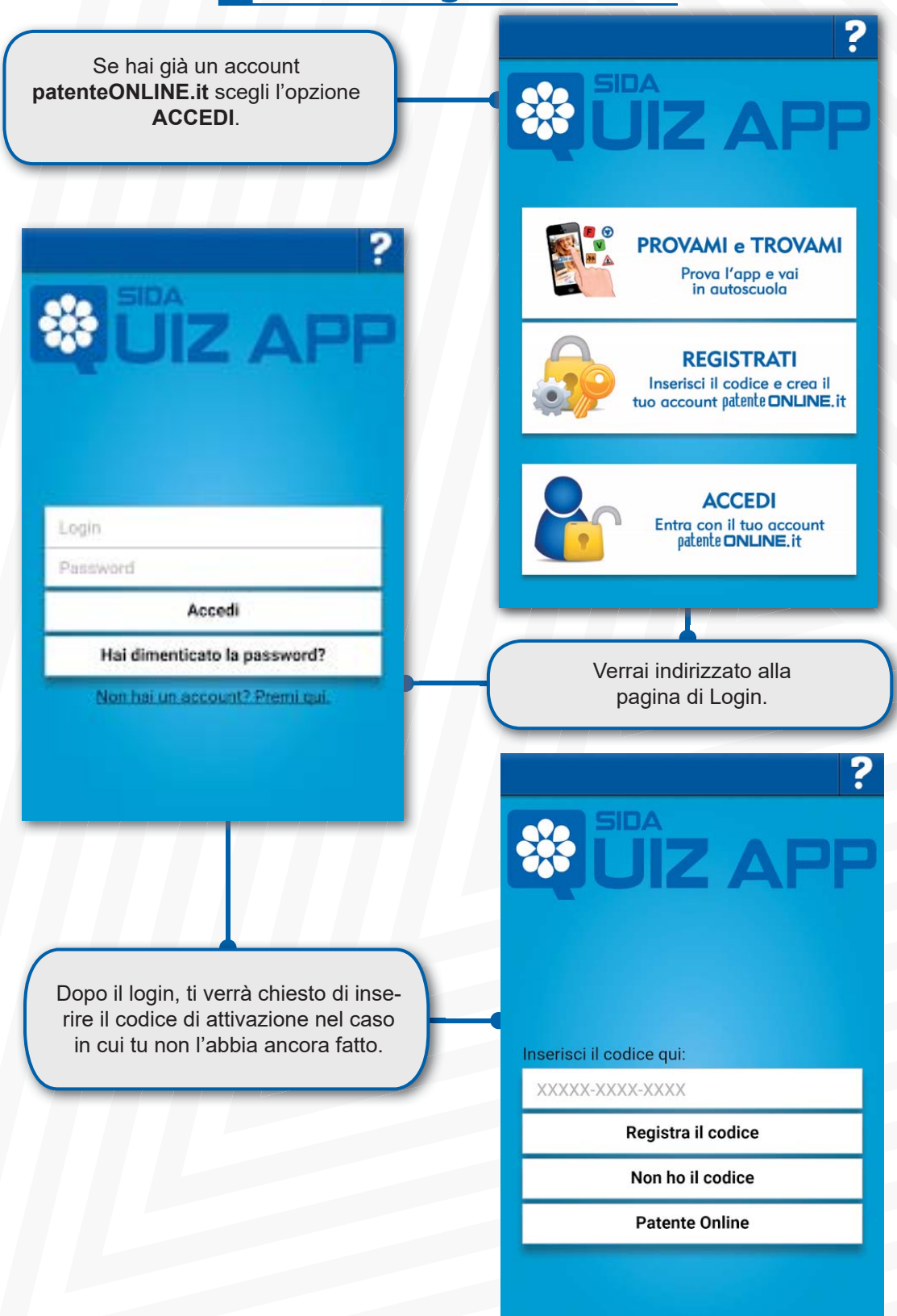

## Funzionalità

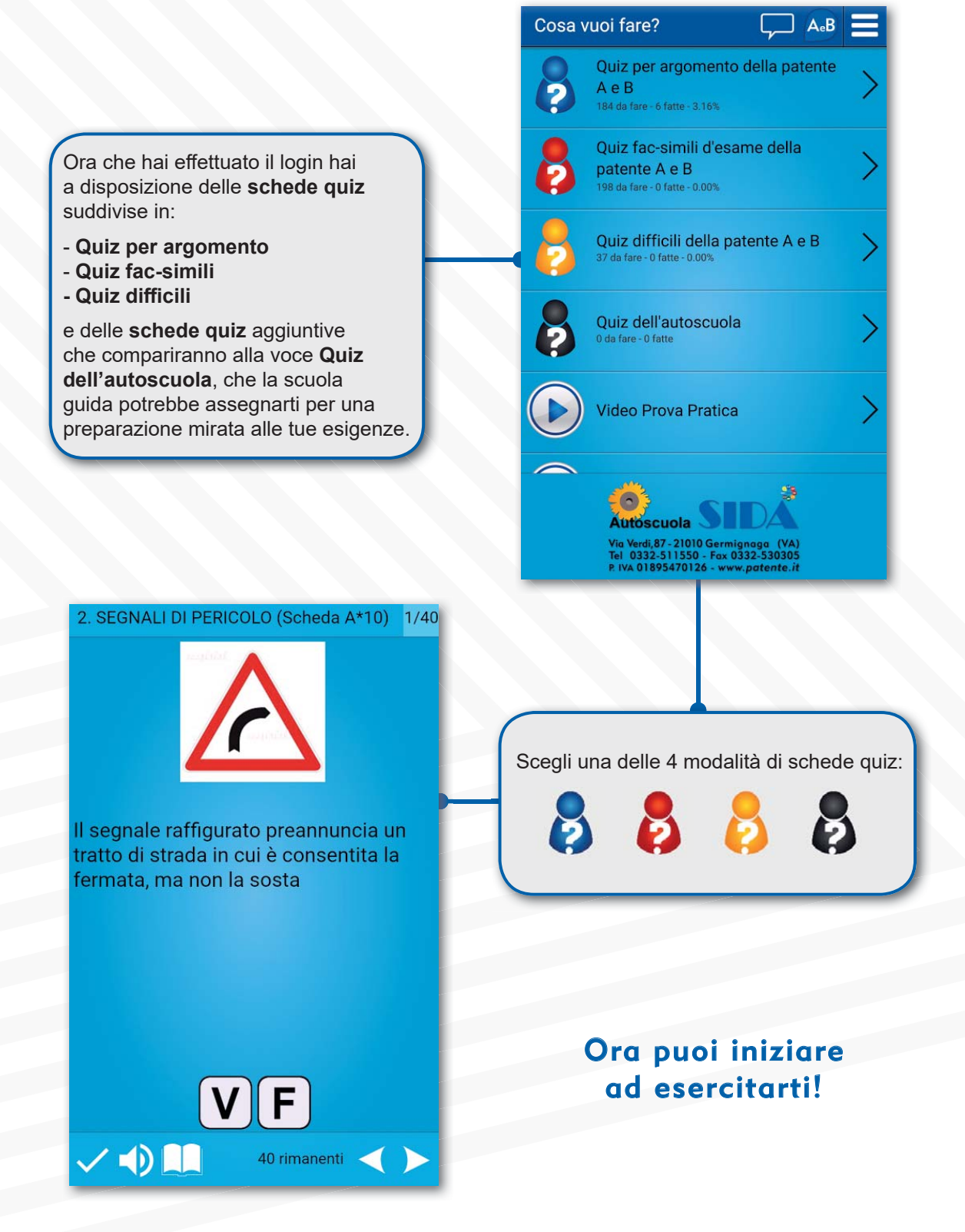

#### 2. SEGNALI DI PERICOLO (Scheda A\*10) 1/40

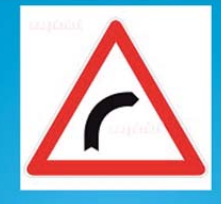

This sign warns of a stretch of road where stopping is allowed but not parking

V F
✓ ◆ ▲ ▲ ◆ 40 rimanenti ◆ ▶

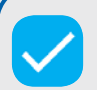

Correggi la scheda quiz

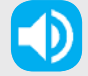

Ascolta il quiz nella lingua selezionata.

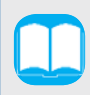

Visualizza il manuale relativo all'argomento del quiz che si sta svolgendo.

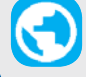

Visualizza la traduzione del quiz.

#### 3. SEGNALI DI PRECEDENZA (Scheda B\*8) 15/40

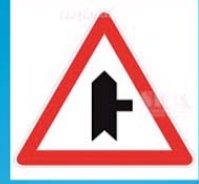

Il segnale raffigurato preannuncia un incrocio in cui il conducente ha l'obbligo di fermarsi e dare precedenza ai veicoli provenienti da destra

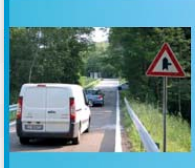

No, è falso, perché preannuncia l'incrocio a destra con una strada di minore importanza

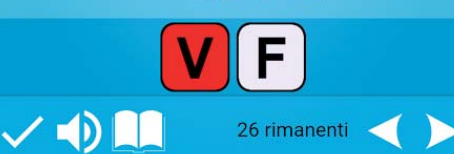

Nelle **schede per argomento**, la correzione del quiz è istantanea; in caso di errore verrà mostrato un commento.

Nelle **schede fac-simili**, la correzione avviene a scheda ultimata; dopodichè potrai vedere i quiz sbagliati con i rispettivi commenti.

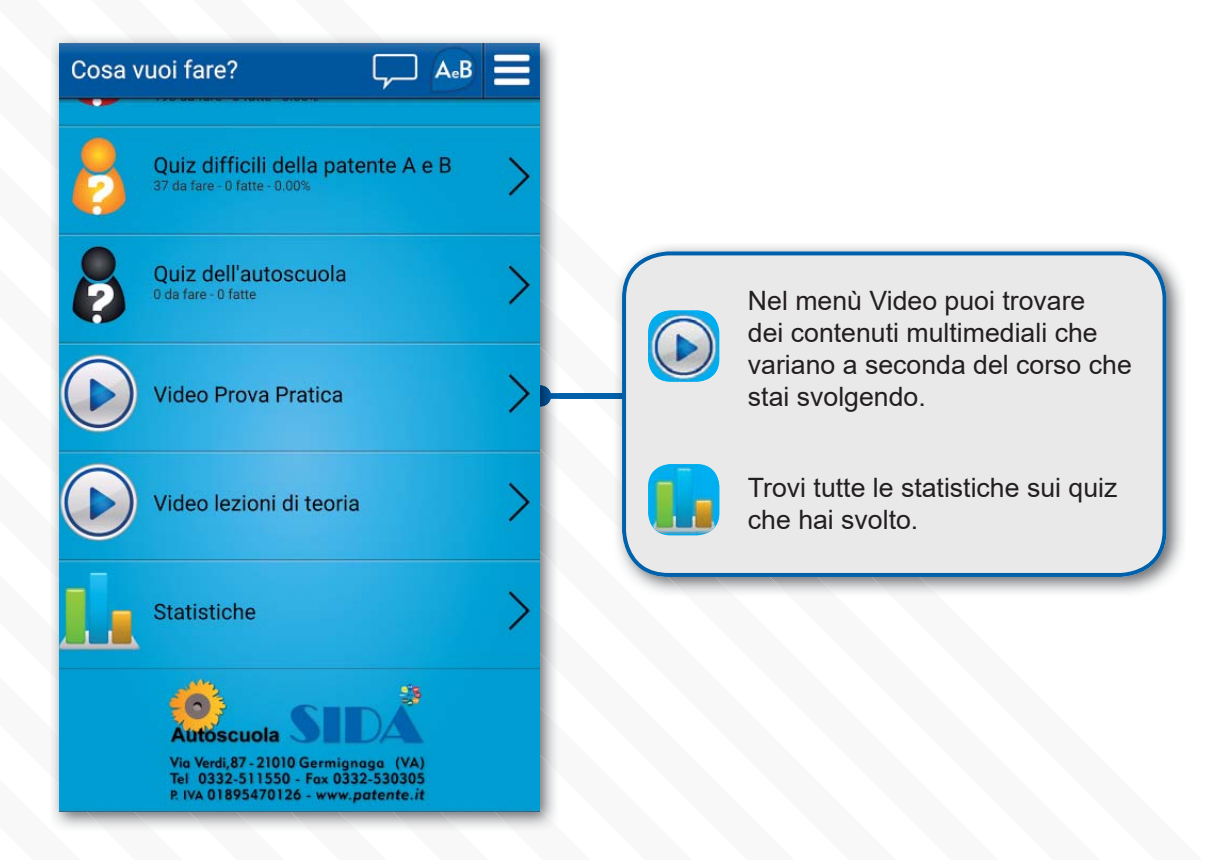

## Messaggistica

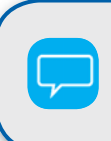

Premendo questo bottone avrai la possibilità di scrivere messaggi alla tua autoscuola.

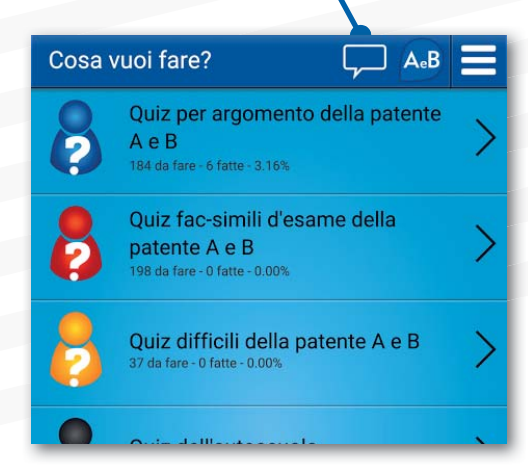

## Impostazioni App

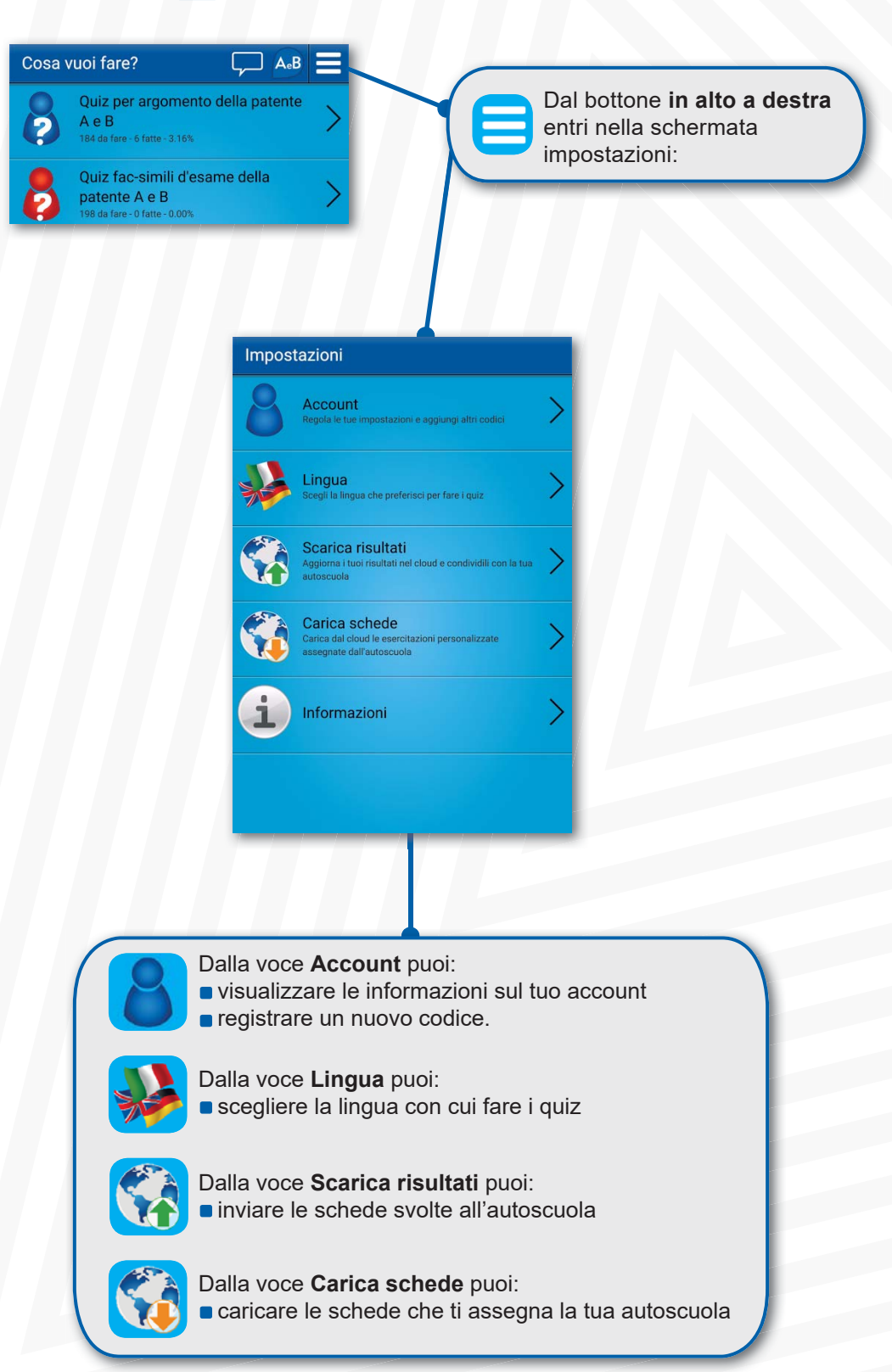